## Linux Installation guide for labs running labcontrol

Chair of empirical and experimental economics Friedrich-Schiller University Jena written by Henning Prömpers and Severin Weingarten

August 20, 2010

## Contents

| 1 Introduction |                                                                      |                                                                                                    |
|----------------|----------------------------------------------------------------------|----------------------------------------------------------------------------------------------------|
| Con            | figuration of the experimenter-computer (Server)                     | 3                                                                                                    |
| 2.1            | Hints according to installation                                      | 3                                                                                                    |
|                | 2.1.1 Partitions                                                     | 3                                                                                                    |
|                | 2.1.2 Username                                                       | 3                                                                                                    |
|                | 2.1.3 additional packages                                            | 4                                                                                                    |
| 2.2            | Printer                                                              | 4                                                                                                    |
|                | 2.2.1 Network                                                        | 4                                                                                                    |
| 2.3            | RAM-Disk                                                             | 8                                                                                                    |
| 2.4            | install zLeafs                                                       | 8                                                                                                    |
| 2.5            | Install labcontrol                                                   | 9                                                                                                    |
| Con            | figuration of the clients                                            | 9                                                                                                    |
| 3.1            | Hints according to installation                                      | 9                                                                                                    |
|                | 3.1.1 Partitions                                                     | 9                                                                                                    |
|                | 3.1.2 Home directory and username                                    | 9                                                                                                    |
|                | 3.1.3 Bootloader                                                     | 9                                                                                                    |
| 3.2            | software management                                                  | 9                                                                                                    |
|                | 3.2.1 synaptic setting and sources                                   | 9                                                                                                    |
|                | 3.2.2 removed packages                                               | 10                                                                                                    |
|                | 3.2.3 additional installed packages (with dependencies)              | 12                                                                                                    |
| 3.3            | System environment settings                                          | 12                                                                                                    |
|                | 3.3.1 fstab                                                          | 12                                                                                                    |
|                | Intro<br>2.1<br>2.2<br>2.3<br>2.4<br>2.5<br>Con<br>3.1<br>3.2<br>3.3 | Introduction         Configuration of the experimenter-computer (Server)         2.1 Hints according to installation         2.1.1 Partitions         2.1.2 Username         2.1.3 additional packages         2.1 Printer         2.2 Printer         2.2.1 Network         2.3 RAM-Disk         2.4 install zLeafs         2.5 Install labcontrol         2.5 Install labcontrol         3.1 Hints according to installation         3.1.1 Partitions         3.1.2 Home directory and username         3.1.3 Bootloader         3.2 software management         3.2.1 synaptic setting and sources         3.2.2 removed packages         3.2.3 additional installed packages (with dependencies)         3.3.1 fstab |

|   |      | 3.3.2   | Bootloader configuration                               | 12 |
|---|------|---------|--------------------------------------------------------|----|
|   |      | 3.3.3   | static network configuration                           | 13 |
|   |      | 3.3.4   | enable Root account                                    | 13 |
|   |      | 3.3.5   | SSH                                                    | 13 |
|   |      | 3.3.6   | allow users to shutdown                                | 13 |
|   | 3.4  | Deskte  | op settings                                            | 14 |
|   |      | 3.4.1   | configure Blackbox                                     | 14 |
|   |      | 3.4.2   | auto-start additional programs when blackbox starts    | 14 |
|   |      | 3.4.3   | add zLeafs                                             | 15 |
|   |      | 3.4.4   | activate calculator                                    | 15 |
|   |      | 3.4.5   | Help-Button                                            | 15 |
|   |      | 3.4.6   | play audio files with zLeaf                            | 15 |
|   |      | 3.4.7   | set hot keys                                           | 16 |
|   |      | 3.4.8   | Abschalten des Bildschirmschoners                      | 16 |
| 4 | Dist | ributin | g the clients basic configuration to all other clients | 16 |

## 1 Introduction

We use Ubuntu 10.04 LTS in our lab. Support for this Version will be provided until April 2013. You can download Ubuntu at http://www.ubuntu.com/getubuntu/download.

In this Document we want to explain the specific configuration with which labcontrol and zTree work fine. We will not illustrate how to generally install Ubuntu Linux. If you need general help with Ubuntu you can find a lot of information on the internet, i.e. https://help.ubuntu.com/10.04/index.html (english) or http://wiki.ubuntuusers.de/Startseite (german).

**Assumptions** names: client01-client18 private subnet, no internet required

**General proceeding** Due to the fact that we have 18 similar client computers, we only install and configure Ubuntu 10.04 at one client (see section 3) and afterwards distribute it to the other clients (distribution see section 4).

**Hints** Text which is printed in blue color explain special requirements or settings only according to our lab. For external readers this hints may be useful to understand the given commands better.

## 2 Configuration of the experimenter-computer (Server)

#### 2.1 Hints according to installation

#### 2.1.1 Partitions

The Server contains two 320-GB hard disks, which are used with a software-RAID.

| Partition                             | Size    | Description                                 |  |
|---------------------------------------|---------|---------------------------------------------|--|
| sda1 / sdb1                           | 1 GB    | old /boot, not used                         |  |
| $sda2 / sdb2 (RAID0 \rightarrow md0)$ | 2  GB   | Linux-SWAP                                  |  |
| sda5 / sdb5 (RAID1 $\rightarrow$ md1) | 10 GB   | Linux-System (Ubuntu 10.4 LTS)              |  |
| sda6 / sdb6 (RAID1 $\rightarrow$ md2) | 10 GB   | old Linux-System (Ubuntu 9.04)              |  |
| sda7 / sdb7 (RAID1 $\rightarrow$ md3) | 100 GB  | /home-Partition                             |  |
| sda8 / sdb8 (RAID1 $\rightarrow$ md4) | 175  GB | /archive-Partition for images, backups etc. |  |

#### 2.1.2 Username

We use experimenter as username.

#### 2.1.3 additional packages

We installed the following packages with all dependencies:

```
mc
auctex
texlive
texlive-lang-german
r-base
kde-full
ssh
wine
bluefish
vim-gtk
gstreamer0.10-*
dhcp3-server
wireshark
zenmap
anjuta
glade-gnome
doxygen-gui
libgnet2.0-0
wakeonlan
libgtop2-dev
libgnet-dev
liboobs-1-dev
```

Furthermore, we removed the following packages with all dependencies:

```
network-manager
network-manager-pptp
software-center
libgnome-bluetooth7
bluez*
```

## 2.2 Printer

For the printing of receipts a printer should be installed. Ubuntu 10.4 LTS configured our printer automatically.

#### 2.2.1 Network

We did a static network configuration without network manager. eth0 is the connection to the lab and eth1 is the connection to the internet. Our /etc/network/interfaces looks like:

# This file describes the network interfaces available on your system

# and how to activate them. For more information, see interfaces(5). # The loopback network interface auto lo iface lo inet loopback # The primary network interface auto eth1 iface eth1 inet dhcp auto eth0 iface eth0 inet static address 192.168.53.100 netmask 255.255.255.0 Because our clients get network addresses over DHCP from the server, you have to set up dhcpd. Our /etc/dhcp3/dhcpd.conf contains: option subnet-mask 255.255.255.0; option broadcast-address 192.168.53.255; option domain-name "ewflab"; option domain-name-servers 141.35.1.16, 141.35.1.80; option routers 192.168.53.100; max-lease-time 7200; ddns-update-style none; default-lease-time 600; subnet 192.168.53.0 netmask 255.255.255.0 { range 192.168.53.21 192.168.53.50; default-lease-time 14400; max-lease-time 172800; host client01 { hardware ethernet 00:17:31:5F:7E:21; fixed-address 192.168.53.1; option host-name client01; } host client02 { hardware ethernet 00:17:31:5F:7E:30; fixed-address 192.168.53.2; option host-name client02; } host client03 { hardware ethernet 00:17:31:5F:84:C8;

fixed-address 192.168.53.3;
option host-name client03;

}

```
host client04 {
hardware ethernet 00:17:31:5F:84:C6;
fixed-address 192.168.53.4;
option host-name client04;
}
host client05 {
hardware ethernet 00:17:31:5f:84:c1;
fixed-address 192.168.53.5;
option host-name client05;
}
host client06 {
hardware ethernet 00:17:31:5c:68:89;
fixed-address 192.168.53.6;
option host-name client06;
}
host client07 {
hardware ethernet 00:17:31:5f:79:b1;
fixed-address 192.168.53.7;
option host-name client07;
}
host client08 {
hardware ethernet 00:17:31:5f:84:b8;
fixed-address 192.168.53.8;
option host-name client08;
}
host client09 {
hardware ethernet 00:17:31:5f:7d:78;
fixed-address 192.168.53.9;
option host-name client09;
}
host client10 {
hardware ethernet 00:17:31:5f:84:c7;
fixed-address 192.168.53.10;
option host-name client10;
}
host client11 {
hardware ethernet 00:17:31:5F:7D:86;
fixed-address 192.168.53.11;
option host-name client11;
}
host client12 {
hardware ethernet 00:17:31:5f:7e:14;
fixed-address 192.168.53.12;
option host-name client12;
```

```
}
host client13 {
hardware ethernet 00:17:31:5C:68:65;
fixed-address 192.168.53.13;
option host-name client13;
}
host client14 {
hardware ethernet 00:17:31:5f:79:ab;
fixed-address 192.168.53.14;
option host-name client14;
}
host client15 {
hardware ethernet 00:17:31:5f:80:01;
fixed-address 192.168.53.15;
option host-name client15;
}
host client16 {
hardware ethernet 00:17:31:5f:7d:39;
fixed-address 192.168.53.16;
option host-name client16;
}
host client17 {
hardware ethernet 00:17:31:5f:84:9d;
fixed-address 192.168.53.17;
option host-name client17;
}
host client18 {
hardware ethernet 00:17:31:5f:84:b3;
fixed-address 192.168.53.18;
option host-name client18;
}
}
```

Routing (Network Address Translation) can be enabled by uncommenting net.ipv4.ip\_forward=1 in /etc/sysctl.conf and adding

/sbin/iptables -P FORWARD ACCEPT /sbin/iptables --table nat -A POSTROUTING -o eth1 -j MASQUERADE

to /etc/rc.local. After a restart all clients should be connected to the internet what is useful for updates.

It is required for labcontrol that /etc/hosts contains all client names and an labser ver-entry, i.e.:

127.0.0.1 localhost

```
# The following lines are desirable for IPv6 capable hosts
        localhost ip6-localhost ip6-loopback
::1
fe00::0 ip6-localnet
ff00::0 ip6-mcastprefix
ff02::1 ip6-allnodes
ff02::2 ip6-allrouters
ff02::3 ip6-allhosts
141.35.47.200
                ewf-pNF1.b67.uni-jena.de ewf-pnf1
192.168.53.100 ewf-pNF1.b67.uni-jena.de labserver
                ewf-pNF1.b67.uni-jena.de ewf-pNF1
192.168.1.51
192.168.53.1 client01
192.168.53.2 client02
192.168.53.3 client03
192.168.53.4 client04
192.168.53.5 client05
192.168.53.6 client06
192.168.53.7 client07
192.168.53.8 client08
192.168.53.9 client09
192.168.53.10 client10
192.168.53.11 client11
192.168.53.12 client12
192.168.53.13 client13
192.168.53.14 client14
192.168.53.15 client15
192.168.53.16 client16
192.168.53.17 client17
192.168.53.18 client18
141.35.47.201 kamera webcam
```

## 2.3 RAM-Disk

The ramdisk is needed for labcontrol and —if selected— for zTree's temporary files. You have at least create the folder /ramdisk in your root filesystem. A ramdisk (with a maximum size of the half RAM) can be configured by adding

none /ramdisk tmpfs defaults,size=50% 0 0 to /etc/fstab.

## 2.4 install zLeafs

Every needed version of zTree has to be copied to /opt. The name of the folder have to begin with zTree\_, otherwise labcontrol will not detect the version. Do not forget to copy riched20.dll and riched32.dll to each folder.

### 2.5 Install labcontrol

Simply do everything mentioned in chapter 3 of the labcontrol-install manual.

## **3** Configuration of the clients

#### 3.1 Hints according to installation

#### 3.1.1 Partitions

Every client has a 320 GB hard disk. The partitions are used for a few operating systems:

| partition | size (MB) | used for                                |
|-----------|-----------|-----------------------------------------|
| sda1      | 20973.42  | preinstalled Windows Vista              |
| sda5      | 2155.03   | openSuSE 10.2 for maintenance purposes  |
| sda6      | 2155.03   | Linux-Swap                              |
| sda7      | 10742.22  | Ubuntu 10.04 LTS for normal operation   |
| sda8      | 10742.22  | Ubuntu 9.04 prior used system as backup |
| sda9      | 107381.04 | /home for normal operation              |
| sda10     | 165920.35 | archive partition for images etc.       |

#### 3.1.2 Home directory and username

To install Ubuntu 10.04 we used partition sda7 as Root-Directory and sda9 as home-Directory. sda9 was also home-Directory for the old Ubuntu 9.04. Since we do not want any interference between both versions we used the user ewf on the old system and ewfuser for the new system.

#### 3.1.3 Bootloader

We installed GRUB 2 with the new Ubuntu to the Master Boot Record. In our case it detected all other (old) operating systems.

## 3.2 software management

#### 3.2.1 synaptic setting and sources

In synaptics, go to Settings  $\rightarrow$  Preferences  $\rightarrow$  Files and set "Delete downloaded packages after installation". This saves disk space and make the distribution to other clients faster. Then go to Settings  $\rightarrow$  Repositories and activate main, universe, restricted and multiverse. Source code can be disabled. In the tab "Updates" we disabled automatic updates because we do not want any update manager or slow-down while we run zTree. Do not forget to sometimes install updates manually then.

#### 3.2.2 removed packages

Due to the fact that we do not need programs like OpenOffice or Firefox on the client, we removed them. Otherwise they need to be updated which is a waste of time. However, this is not necessary. We removed the following packages, each with all dependencies:

aisleriot, app-install-data-partner, apport-gtk, apport-symptoms, apport, aspell-en, aspell, avahi-autoipd, avahi-daemon, avahi-utils, bluez-alsa, bluez-cups, bluez-gstreamer, bluez, bogofilter-bdb, bogofilter-common, bogofilter, brasero-common, brasero, brltty-x11, brltty, cdparanoia, compiz-core, compiz-fusion-plugins-main, compiz-gnome, compiz-plugins, compiz, compizconfig-backend-gconf, computer-janitor-gtk, computer-janitor, couchdb-bin, cups-bsd, cups-client, cups-common, cups-driver-gutenprint, cups, desktopcouch, dictionaries-common, dvd+rw-tools, ed, empathy-common, empathy, eog, espeak-data, espeak, evince, evolution-common, evolution-couchdb, evolution-data-server, evolution-exchange, evolution-indicator, evolution-plugins, evolution-webcal, evolution, example-content, f-spot, firefox-branding, firefox-gnome-support, firefox, foo2zjs, foomatic-db-engine, foomatic-db, gbrainy, genisoimage, ghostscript-cups, ghostscript-x, ghostscript, gnome-bluetooth, gnome-games-common, gnome-mag, gnome-mahjongg, gnome-orca, gnome-screensaver, gnome-sudoku, gnome-user-guide-de, gnome-user-guide-en, gnome-user-guide, gnome-user-share, gnomine, gvfs-backends, gwibber-service, gwibber, hpijs, hplip-data, hplip, hunspell-de-at, hunspell-de-ch, hunspell-de-de, hunspell-en-ca, hunspell-en-us, language-support-en, language-support-writing-de, language-support-writing-en, launchpad-integration, libbluetooth3, libbrasero-media0, libcdio-cdda0, libcdio-paranoia0, libcompizconfig0, libcupscgi1, libcupsdriver1, libcupsimage2, libcupsmime1, libcupsppdc1, libdesktopcouch-glib-1.0-2, libespeak1, libgnome-pilot2, libgs8, libjs-jquery, liblaunchpad-integration1.0-cil, liblouis-data, liblouisO, libnss-mdns, libpisock9, libpisync1, libpurple-bin, libpurple0, libspectre1, libubuntuone-1.0-1, memtest86+, modemmanager, myspell-en-au, myspell-en-gb, myspell-en-za, nautilus-sendto-empathy, nautilus-share, network-manager-gnome, network-manager-pptp-gnome, network-manager-pptp, network-manager, nvidia-173-modaliases, nvidia-96-modaliases, nvidia-common, obex-data-server, obexd-client, openoffice.org-base-core, openoffice.org-calc, openoffice.org-common, openoffice.org-core, openoffice.org-draw, openoffice.org-emailmerge, openoffice.org-gnome, openoffice.org-gtk, openoffice.org-help-de, openoffice.org-help-en-gb, openoffice.org-help-en-us, openoffice.org-hyphenation-de, openoffice.org-hyphenation-en-us,

openoffice.org-hyphenation, openoffice.org-impress, openoffice.org-l10n-common, openoffice.org-l10n-de, openoffice.org-l10n-en-gb, openoffice.org-l10n-en-za, openoffice.org-math, openoffice.org-style-human, openoffice.org-thesaurus-de-ch, openoffice.org-thesaurus-de, openoffice.org-thesaurus-en-au, openoffice.org-thesaurus-en-us, openoffice.org-writer, openprinting-ppds, pitivi, pnm2ppa, popularity-contest, ppp, pppconfig, pppoeconf, pptp-linux, pulseaudio-module-bluetooth, pxljr, python-desktopcouch-records, python-desktopcouch, python-louis, python-speechd, python-ubuntuone, python-uno, quadrapassel, rdesktop, rhythmbox-plugin-cdrecorder, rhythmbox-plugins, rhythmbox-ubuntuone-music-store, rhythmbox, samba-common-bin, samba-common, sane-utils, screensaver-default-images, simple-scan, smartdimmer, smbclient, software-center, speech-dispatcher, splix, telepathy-butterfly, telepathy-gabble, telepathy-haze, telepathy-idle, telepathy-mission-control-5, telepathy-salut, tomboy, totem-mozilla, totem-plugins, transmission-common, transmission-gtk, tsclient, ttf-indic-fonts-core, ttf-kacst-one, ttf-khmeros-core, ttf-lao, ttf-punjabi-fonts, ttf-takao-pgothic, ttf-thai-tlwg, ttf-unfonts-core, ttf-wqy-microhei, ubufox, ubuntu-artwork, ubuntu-desktop, ubuntu-docs, ubuntu-sounds, ubuntu-standard, ubuntu-wallpapers, ubuntuone-client-gnome, ubuntuone-client, usb-creator-common, usb-creator-gtk, vinagre, vino, wamerican, wbritish, wireless-tools, wngerman, wodim, wogerman, wpasupplicant, wswiss, xscreensaver-data, xscreensaver-gl, xserver-xorg-input-all, xserver-xorg-input-synaptics, xserver-xorg-input-vmmouse, xserver-xorg-input-wacom, yelp

| 3.2.3 | additional | installed | packages | (with | dependencies | 5) |
|-------|------------|-----------|----------|-------|--------------|----|
|-------|------------|-----------|----------|-------|--------------|----|

| installed package(s)                   | purpose                                          |  |  |
|----------------------------------------|--------------------------------------------------|--|--|
| openssh-server                         | to perform some client actions with labcontrol   |  |  |
| wine1.2, wine, wine1.2-gecko,          | wine is needed for zTree                         |  |  |
| ttf-mscorefonts-installer,             |                                                  |  |  |
| ttf-symbol-replacement                 |                                                  |  |  |
| wmctrl                                 | wmctrl is needed to lift the calculator in front |  |  |
|                                        | of zTree (see subsubsection 3.4.4 for details)   |  |  |
| blackbox                               | a much faster window manager than Gnome          |  |  |
| numlockx                               | is needed to activate Numlock when blackbox      |  |  |
|                                        | start                                            |  |  |
| xbindkeys                              | to create hot keys with blackbox (see subsub-    |  |  |
|                                        | section 3.4.7 for details)                       |  |  |
| x11vnc                                 | if you want to show the client's desktop in      |  |  |
|                                        | labcontrol                                       |  |  |
| libgnet2.0-0                           | is needed to execute                             |  |  |
|                                        | labcontrol-get-help-client                       |  |  |
| gstreamer-tools,                       | audio codex to make sound with zTree possi-      |  |  |
| gstreamer0.10-plugins-ugly,            | ble (see subsubsection 3.4.6 for details)        |  |  |
| gstreamer0.10-plugins-ugly-multiverse, |                                                  |  |  |
| gstreamer0.10-plugins-bad,             |                                                  |  |  |
| gstreamer0.10-plugins-bad-multiverse,  |                                                  |  |  |
| gstreamer0.10-ffmpeg,                  |                                                  |  |  |
| gstreamer0.10-fluendo-mp3,             |                                                  |  |  |
| sox, libsox-fmt-all                    |                                                  |  |  |
| mc                                     | if you think it is useful ;)                     |  |  |

## 3.3 System environment settings

#### 3.3.1 fstab

In the /etc/fstab the home-Partition is adressed with an UUID instead of a device name. Since this make trouble at distributing to other clients, you have to replace e.g. UID=943f92d1-dd8f-4824-af98-843c69a4659c by /dev/sda9 there.

#### 3.3.2 Bootloader configuration

We think it is useful to not show GRUB while booting and not to list recovery mode because of security reasons. This settings can be done by commenting out GRUB\_DISABLE\_LINUX\_RECOVERY="true" and change GRUB\_TIMEOUT=0 in the /etc/default/grub-File.

#### 3.3.3 static network configuration

To keep the client as small as possible we abstain from Network Manager. However, we have to enable the clients' network interface with DHCP at /etc/network/interfaces by adding

auto eth0 inet dhcp

It is useful to copy the /etc/hosts from the server to the clients, too. It is required for labcontrol-get-help-client that at least the name labserver points to the ip running labcontrol.

#### 3.3.4 enable Root account

We think it is useful for our laboratory to use the "normal" user (ewfuser) only for running zLeaf and for no administrative tasks. We want to use root as administrative account.

However, in Ubuntu root is disabled by default. It is easy to enable root by setting his UNIX-Password (i.e. execute sudo passwd as normal user).

If you are sure that you can login as root, you can disable sudo access for the normal user. This can be done by take the normal user out of the admin-Group, i.e. by deleting ewfuser after admin:x:119: in /etc/group. Please consider that the group adm is <u>not</u> the admin group. Users in adm group have the opportunity to view logfiles.

#### 3.3.5 SSH

SSH is a core element in our lab. labcontrol performs many tasks like starting zLeaf and shutdown over SSH. The authentication is done with private keys hence it is required that the servers pubkeys are added to the /.ssh/authorized\_keys-file. This is required for both root and the normal user.

For security issues we disabled password authentication over SSH by setting the key PasswordAuthentification in the file /etc/ssh/sshd\_config to the value no.

Second you have to update the /etc/ssh/ssh\_known\_hosts of the server (see labcontrol installation manual).

#### 3.3.6 allow users to shutdown

We think that an "ordinary" experimenter should not have access to the private key granting root rights at the clients. However, shutdown with halt requires root privileges and should be done by all experimenters. Hence, labcontrol execute the command sudo halt on the client to shutdown. Because ewfuser is not allowed to get root privileges with sudo (see subsubsection 3.3.4) you have to add ewfuser ALL=NOPASSWD: /sbin/halt to /etc/sudoers. Please consider that this should be done with the visudo-command and that the last line in the /etc/sudoers file has to be empty.

## 3.4 Desktop settings

#### 3.4.1 configure Blackbox

Blackbox requires two files to run according to our needs. /.blackboxrc is the main blackbox configuration files and should contain:

```
session.styleFile: /usr/share/blackbox/styles/Blue
session.menuFile: ~/.blackbox/menu
```

The second file is /.blackbox/menu. This file is needed, otherwise blackbox provide a full menu with all installed applications to the experiment participants. The file only covers:

[begin] (Menu) [restart] (Restart) [end]

#### 3.4.2 auto-start additional programs when blackbox starts

You have to add select GDM. Create the possibility to xsession  $\mathbf{at}$ /usr/share/xsessions/xsession.desktop, modiefied which is of a copy /usr/share/xsessions/xterm.desktop, with the following content

```
[Desktop Entry]
Encoding=UTF-8
Name=xsession
Comment=Use .xsession to determine what to do
Exec=/etc/X11/Xsession
TryExec=/etc/X11/Xsession
Icon=
Type=Application
X-Ubuntu-Gettext-Domain=gdm
```

The Desktop Environment with all needed tools will be startet with /home/ewfuser/.xsession:

```
#!/bin/sh
x11vnc -forever -safer -nopw -viewonly -display :0 & # Start des VNC-Servers
setxkbmap de # deutsches Tastaturlayout
numlockx on # Numlock immer aktivieren
alsactl restore # Lautstärkeeinstellungen laden
~/calcexe_aktivieren.sh & # Taschenrechner aktivieren
exec blackbox
```

#### 3.4.3 add zLeafs

First you have to copy the files <code>zleaf.exe</code>, <code>riched20.dll</code> and <code>riched32.dll</code> to a folder in the user's home directory. For the different versions of zTree use the same folder names as at the server, otherwise labcontrol will not able to start a zleaf. A folder name always begins with <code>zTree\_</code>.

Second you have to create a Skript /home/ewfuser/start\_zLeaf.sh which contains the following:

```
#!/bin/bash
#start a zLeaf
cd ~/$1
/usr/bin/wine zleaf.exe /server 192.168.53.100 &
exit
```

To be able to synchronize media files it is recommanded that you crate a directory media4ztree in the user's home directory.

#### 3.4.4 activate calculator

Create the skript /home/ewfuser/calcexe\_aktivieren.sh with the following content:

#!/bin/bash

```
while [ 0=0 ]
do
wmctrl -a Rechner
sleep 0.5
done
```

This script tries to take the calculator-window (called "Rechner") into foreground every half second. If you press the calculator-button in ztree and click beside the calculator-window, you have no chance to get the calculator window back to foreground otherwise.

#### 3.4.5 Help-Button

Users can get help when pressing a special key at the clients (labcontrol then reports that the client needs help). You have to copy the labcontrol-get-help-client from the labcontrol package to the user's home directory.

#### 3.4.6 play audio files with zLeaf

You have to execute the following command on the client:

```
sudo chmod a+rw /var/lib/alsa/asound.state
```

Then you should set the Master channel to 77 und PCM to 100 with alsamixer. At last you should save the settings with sudo alsactl store.

Due to the fact that audio playback does not work with zleaf and wine you have to create the scripts <code>/home/ewf/play\_audio\_sox.sh</code>

#!/bin/bash
sox \$1 -d > sox.out 2>&1
and /home/ewf/play\_audio\_gstreamer.sh

#!/bin/bash

gst-launch-0.10 playbin uri=file://\$1 > gst.out 2>&1

which can be started as external program with zTree. One script would be sufficient but with both you have a second chance if one way do not work in a special case.

#### 3.4.7 set hot keys

Create the file /home/ewfuser/.xbindkeysrc with the following content to activate hot keys:

```
# Lautstärke erhöhen
"amixer set Master 3%+"
    Mod2 + XF86AudioRaiseVolume
# Lautstärke verringern
"amixer set Master 3%-"
    Mod2 + XF86AudioLowerVolume
# Hilfe rufen
"/home/ewfuser/labcontrol-get-help-client"
    Mod2 + Pause
```

#### 3.4.8 Abschalten des Bildschirmschoners

will follow if we solved the problem

# 4 Distributing the clients basic configuration to all other clients

clients klonen

```
auf dem neuen client (quelle), einmalig: dd if=/dev/sda7 — gzip -c \gtrsim /home/sda7.zip auf dem server, einmalig: sftp root@client01 get /home/sda7.zip exit
```

auf dem alten client (ziel): nc -l -p 30000 — gunzip -c — dd of=/dev/sda7 auf dem server, einmal pro Klonvorgang (jetzt quelle): cat sda7.zip — netcat client03 30000 scp ewfuser.zip root@client06:/home/ewfuser.zip /home-VErzeichnis des neues USers kopieren anpassungen auf jedem alten client (ziel)

cd /home; tar -xpf ewfuser.zip; mount /dev/sda7 /media/sda10 nano /media/sda10/etc/hostname anpassen nano /media/sda10/etc/hosts hostname nach 127.0.0.1 anpassen nano /media/sda10/etc/udev/rules.d/70-persistent-net.rules MAC anpassen mount o bind /dev /media/sda10/dev; mount -t proc /proc /media/sda10/proc; chroot /media/sda10 grub-install /dev/sda; exit reboot